#### Datalogic ADC S.r.I. Via S. Vitalino, 13 40012 Lippo di Calderara di Reno Bologna - Italy Telephone: (+39) 051-3147011 Fax: (+39) 051-3147205

#### ©2016 Datalogic ADC, S.r.l.

An Unpublished Work - All rights reserved. No part of the contents of this documentation or the procedures described therein may be reproduced or transmitted in any form or by any means without prior written permission of Datalogic ADC, Inc. or its subsidiaries or affiliates ("Datalogic" or 'Datalogic ADC"). Owners of Datalogic products are hereby granted a non-exclusive, revocable license to reproduce and transmit this documentation for the purchaser's own internal business purposes. Purchaser shall not remove or alter any proprietary notices, including copyright notices, contained in this documentation and shall ensure that all notices appear on any reproductions of the documentation.

Should future revisions of this manual be published, you can acquire printed versions by contacting your Datalogic representative. Electronic versions may either be downloadable from the Datalogic website (www.datalogic.com) or provided on appropriate media. If you visit our website and would like to make comments or suggestions about this or other Datalogic publications, please let us know via the "Contact Datalogic" page.

#### Disclaimer

Datalogic has taken reasonable measures to provide information in this manual that is complete and accurate, however, Datalogic reserves the right to change any specification at any time without prior notice. Datalogic and the Datalogic logo are registered trademarks of Datalogic S.p.A. in many countries, including the U.S.A. and the E.U. DL-Axist and the DL-Axist logo are trademarks of Datalogic ADC S.r.I. All other brand and product names may be trademarks of their respective owners.

Patents

See www.patents.datalogic.com for patent list.

### **Reference Documentation**

For further information regarding DL-Axist refer to the SDK Help online, to the DL-Axist Quick Reference Guide and to the DL-Axist User's Manual, downloadable from our website **www.datalogic.com**.

### Service and Support

Datalogic provides several services as well as technical support through its website. Please check our website at **www.datalogic.com**. under 'Support & Services", then 'Automatic Data Capture", and click on the links indicated for further information including:

- Downloads
  - Manuals for the latest versions of user manuals and product guides.
  - Software & Utilities for the latest firmware release for your product. You can also click on the following link for direct access to this section: www.datalogic.com/products\_updates.
- Service Program for warranty extensions and maintenance agreements.
- **Repair Centers** for a list of authorized repair centers.
- Technical Support Automatic Data Capture email form to contact our technical support.

## **Warranty Terms and Conditions**

The warranty period is 1 year for the device and 90 days for consumables (e.g. battery, power supply, cable etc.) from date of purchase at our company.

# **COLATACO**

# **DL**-AXIST

Personal Digital Assistant (PDA)

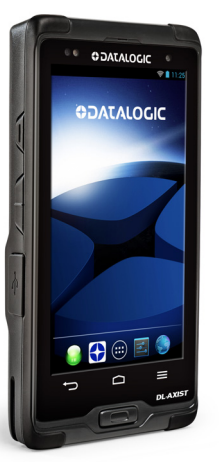

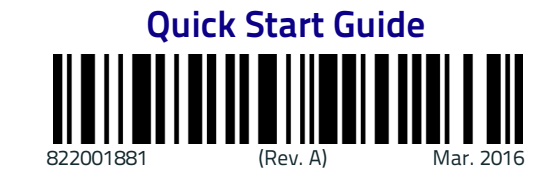

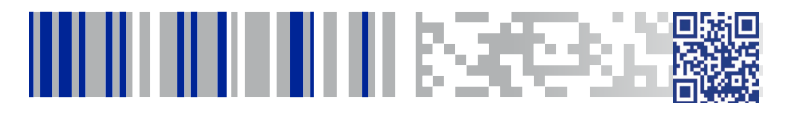

See the Safety & Regulatory Addendum included with your product for additional regulatory, safety and legal information.

©2016 Datalogic ADC, S.r.l. • All rights reserved. Datalogic and the Datalogic logo are registered trademarks of Datalogic S.p.A. in many countries, including the U.S.A. and the E.U.

www.datalogic.com

## Out of the Box

The DL-Axist package contains:

- DL-Axist (device)
- Rechargeable battery
- USB charge/communication cable
- Battery Box (for spare battery)
- Quick Start Guide
- Safety & Regulatory Addendum
- EULA sheet

Remove all the components from their packaging; check their integrity and compare them with all the packing documents.

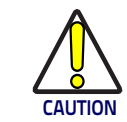

Keep the original packaging for use when sending products to the technical assistance center. Damage caused by improper packaging is not covered under the warranty.

## **General View**

#### **Front View**

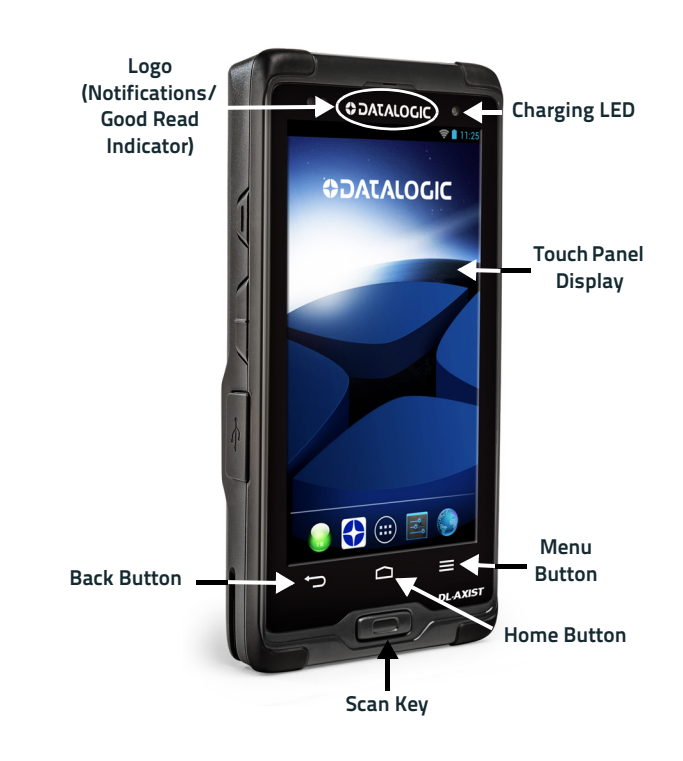

Top View

**Bottom View** 

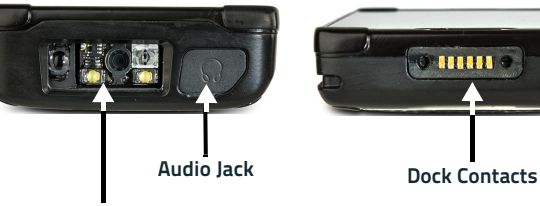

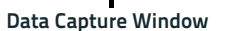

## **Back View**

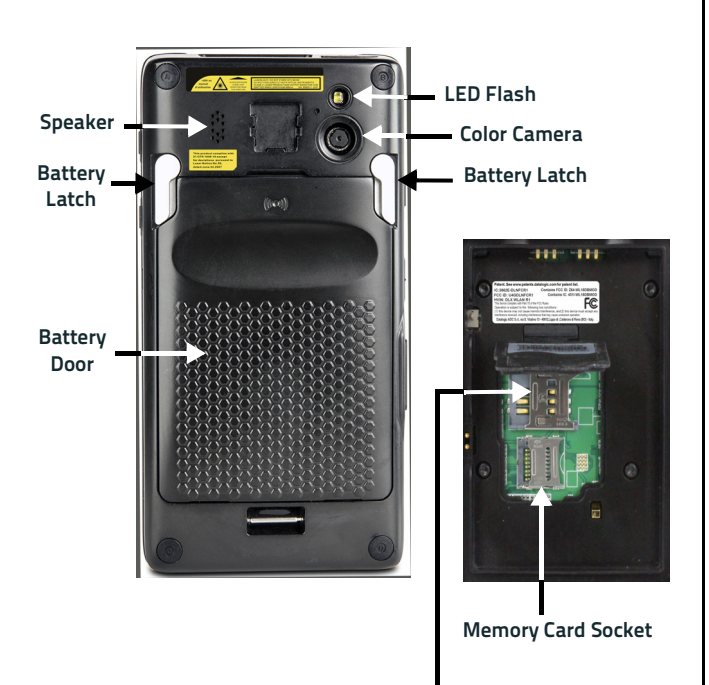

SIM Card Socket

**Side View** 

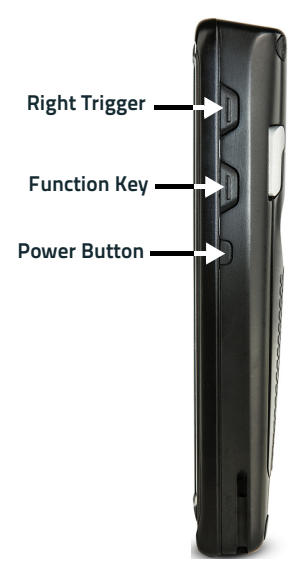

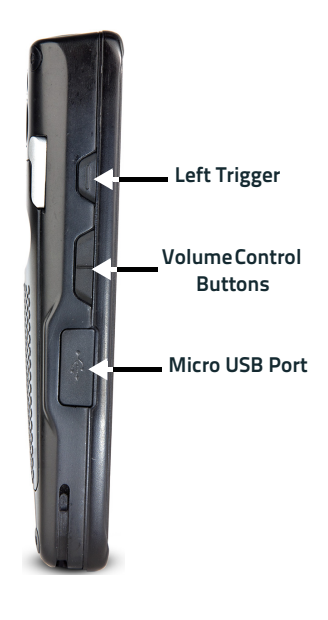

## **Battery Installation**

To install the battery pack, follow the steps below:

1. Rotate the latches to the open position. Grab the battery cover by the sides and lift it out of the way:

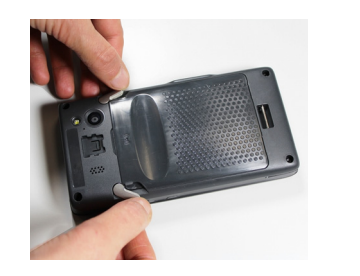

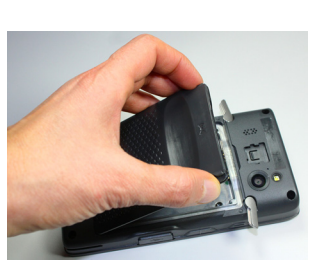

2. Remove the battery pack from the battery box<sup>1</sup>. Insert the battery pack into the slot, top (contacts) side first, and press it into place:

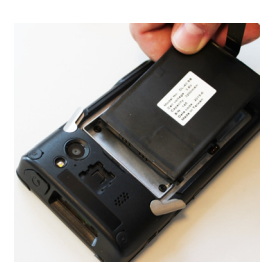

3. Insert the battery cover, bottom first, and press it into place. Rotate the latches to the lock position to lock the cover:

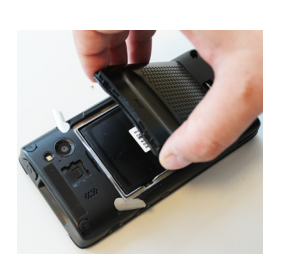

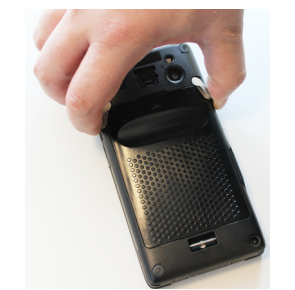

4. Press and release the power button to turn the DL-Axist on.

# **Charging Instructions**

The battery pack is not initially fully charged. After installing the battery, charge it with the USB cable or with the single dock.

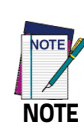

Charge the battery for a minumum of 4 hours for the standard battery and 8 hours for the extended battery.

#### **Charge with USB**

You can use the provided USB charge/communication cable in conjunction with the power supply adapter (p/n 94ACC0135) to charge the terminal from a power outlet.

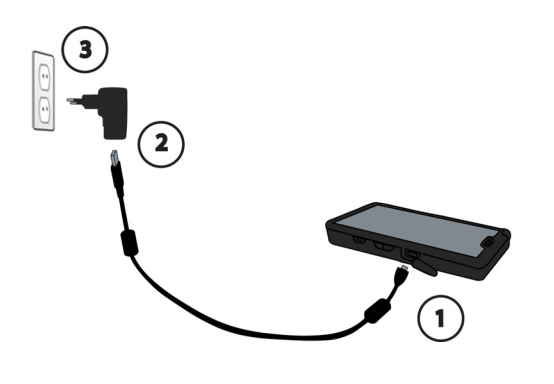

NOTE

Use only a Datalogic approved power supply.

#### **Charge with the Dock**

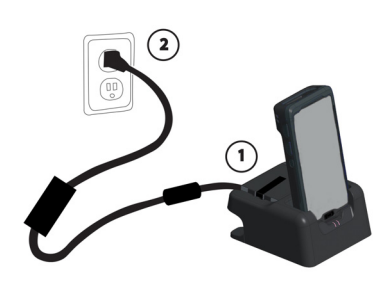

## SD Card / SIM Card Installation

- 1. Turn off the DL-Axist or put it in swap battery mode (refer to the User's Manual for more details).
- 2. Remove the battery cover (see **Battery Installation**, step 1)
- 3. Remove the battery pack by pulling the tab on the bottom of the battery. Lift the retaining door:

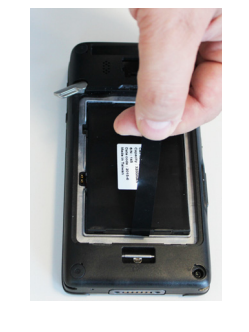

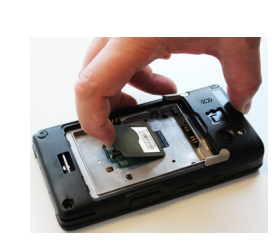

4. Slide the microSD card/SIM card holder to the left to unlock it.

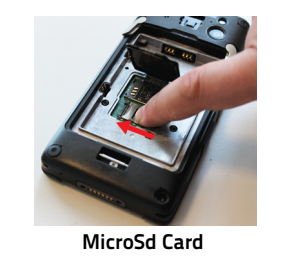

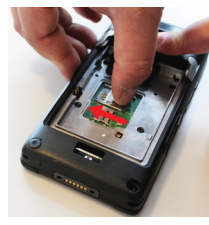

5. Lift the holder:

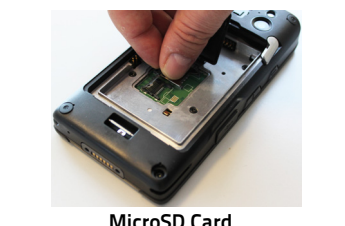

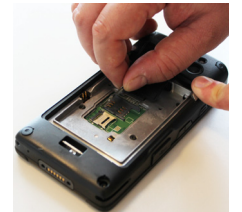

MicroSD Card

SIM Card

6. Insert the microSD card/SIM card into the holder. Make sure the contacts side is face down.

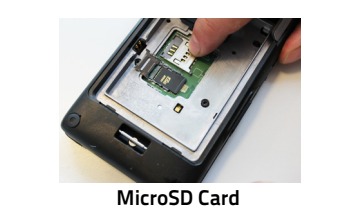

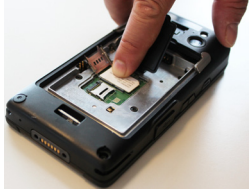

- SIM Card
- 7. Close the holder and shift it to the right to lock it:

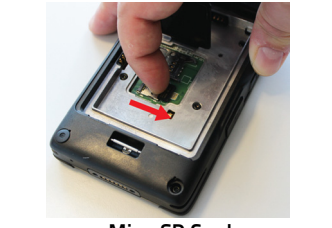

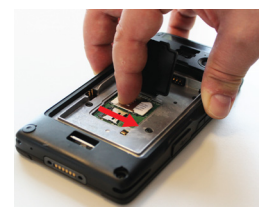

MicroSD Card

- SIM Card
- 8. Close the retaining door.
- 9. Insert the battery pack into the slot.
- 10. Insert the battery cover (see **Battery Installation**, step 3).

1. Always use the battery box to carry the battery pack. Do not put the battery pack in your pocket.

# Scanning and Imaging

## **Imager Data Capture**

To scan a barcode symbol:

- 1. Point the scan window at the barcode.
- 2. Tap **Scan** on the screen or press one of the scan buttons on the DL-Axist. The imager projects a laser aiming pattern similar to those used on cameras. The aiming pattern is used to position the barcode or object within the field of view.

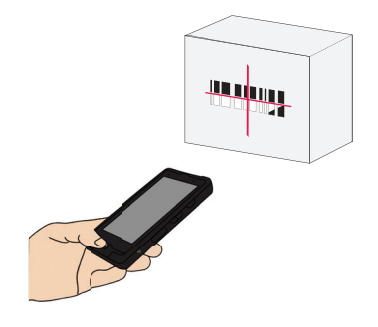

3. Center the symbol in any orientation within the aiming pattern. Ensure the entire symbol is within the rectangular area formed by the brackets in the aiming pattern, then either wait for the timeout or release the scan key to capture the image. A red beam illuminates the symbol, which is captured and decoded.

### **Aiming System Pattern**

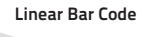

2D Matrix Symbol

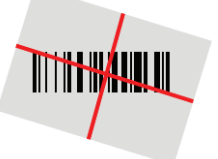

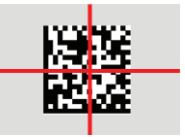

If the scan has been successful:

- If enabled, the good read LED glows steadily green for a configurable time.
- If enabled, the good read beep plays. .
- The barcode type and content data display on the screen. .